### **ABA Fraud Contact Directory**

## How to Edit and Remove Contacts

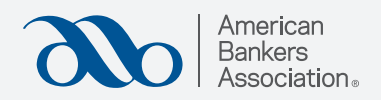

# Anvarican Banking Topics Training & Events Member Tools News & Research Advocacy About Us **E** Q **O** Click "Manage Fraud ABA Fraud Contact Directory EARCH FRAUD DIRECTORY Я TERMS OF USE : • You must provide a fraud contact in order to view • The contacts in this directory are strictly for use • If we are notified of an out of date contact, ABA + • If when the third of the Contact, Contact, ABA + A Fraud Contact Directory. cipating institutions and should NOT be given to customers. Such sharing violates the terms of use and may result in loss of access to the directory, actor and you will have a week to change your contact before it is removed for you. are out of date, your access to the directory will be blocked. If you are adding or editing contacts, you agree you have authorization to share the contact's infor American Bankers Association

## Step 2:

Step 1:

Contacts."

This page displays all the banks you manage.

#### Select "Fraud Contacts"

under the bank you would like to add or edit contacts for.

| American<br>Bankers<br>Association, Bank                                                   | ing Topics Training & Events                    | Member Tools           | News & Research    | Advocacy | About Us | Ħ   Q   <b>0</b>   |   |
|--------------------------------------------------------------------------------------------|-------------------------------------------------|------------------------|--------------------|----------|----------|--------------------|---|
| Fraud Contact Directory - Manage Fraud Cont<br>ABA Fraud Co<br>Manage fraud contacts for m | acts<br>ntact Directo<br>ny bank and bank subsi | D <b>TY</b><br>diaries |                    |          |          |                    |   |
| How to Guide<br>Type to filter<br>Q. Search                                                |                                                 |                        |                    |          |          | Sort By<br>Company | • |
| American Bankers Association (ABA)<br>FDIC Number: 1<br>Washington DC<br>Fraud Contacts    |                                                 |                        |                    |          |          |                    |   |
|                                                                                            |                                                 |                        | 1<br>(Page 1 of 1) |          |          |                    |   |

## Step 3:

# Select the "Edit" button.

Note: If you are editing fraud contacts, you agree you have authorization to share and/or edit the contact's information.

| you are         |                                                                                            |            |                       |                                             |                                                      |                |                    |                     |                                               |                                                                                                    |         |
|-----------------|--------------------------------------------------------------------------------------------|------------|-----------------------|---------------------------------------------|------------------------------------------------------|----------------|--------------------|---------------------|-----------------------------------------------|----------------------------------------------------------------------------------------------------|---------|
|                 | e adding or editing o                                                                      | contacts   | , you agree you       | I have author                               | rization to sha                                      | e the co       | ontact's info      | ormation.           |                                               |                                                                                                    |         |
| _               |                                                                                            | _          |                       |                                             |                                                      |                |                    |                     |                                               |                                                                                                    |         |
| Uploa           | ad Claim Requirements                                                                      |            |                       |                                             |                                                      |                |                    |                     |                                               |                                                                                                    |         |
| View<br>Requi   | Current Claim<br>irements                                                                  |            |                       |                                             |                                                      |                |                    |                     |                                               |                                                                                                    |         |
| Ifyour          | lick this button and a PD                                                                  | )E does po | t generate there a    | re no claim                                 |                                                      |                |                    |                     |                                               |                                                                                                    |         |
| require         | ment and battor and ar b                                                                   | nk         | e Bernerete, triere e |                                             |                                                      |                |                    |                     |                                               |                                                                                                    |         |
|                 | aments posted for this ba                                                                  | IIIK.      |                       |                                             |                                                      |                |                    |                     |                                               |                                                                                                    |         |
|                 | ments posted for this ba                                                                   | i i k      |                       |                                             |                                                      |                |                    |                     |                                               |                                                                                                    |         |
|                 | ments posteu for tris pa                                                                   |            |                       |                                             |                                                      |                |                    |                     |                                               |                                                                                                    |         |
|                 | anents posted for this ba                                                                  | H IK.      |                       |                                             |                                                      |                | Add F              | raud Contacts       |                                               |                                                                                                    |         |
| 10 <b>v</b> e   | entries per page                                                                           |            |                       |                                             |                                                      |                | Add F              | raud Contacts       |                                               |                                                                                                    | Search  |
| 10 ∨e<br>Action | entries per page<br>Bank Name                                                              | ÷          | FDIC<br>Number        | Type of<br>Contact                          | Name of<br>Contact                                   |                | Add F              | raud Contacts       | Email \$                                      | Additional Information                                                                                                    | Search  |
| 10 v e          | entries per page<br>Bank Name<br>American Bankors<br>Association (ABA)                     | *<br>*     | FDIC<br>Number        | Type of<br>Contact<br>ACH Contact           | Name of<br>Contact<br>Test Frau<br>Contact           | \$             | Add F<br>Active \$ | raud Contacts Phone | Email 0                                       | Additional Information<br>additional information can include mailing<br>any other necessary information.                                        | Search: |
| 10 v e          | entries per page<br>Bank Name<br>American Bankers<br>Association (ABA)<br>American Bankers | ×.         | FDIC<br>Number        | Type of<br>Contact<br>ACH Contact<br>FedNow | Name of<br>Contact<br>Test Frau<br>Contact<br>FedNow | ¢<br>I<br>Test | Add F              | Phone               | Email $\phi$<br>test@aba.com<br>mail@mail.com | Additional Information<br>additional information can include mailing<br>any other necessary information.<br>test for multiple lines second line | Search: |

## Step 4:

To delete a contact, deselect "Active," then select "Save."

To update information, make any changes, then select "Save."

| v to Guide                                                                        |          |                                                                                                    |            |                                                 |
|-----------------------------------------------------------------------------------|----------|----------------------------------------------------------------------------------------------------|------------|-------------------------------------------------|
| are adding or editing contacts, you agre                                          | e you ha | ve authorization to share the contact's information.                                                                   |            |                                                 |
| load Claim Requirements                                                           |          | Edit Record                                                                                                    |            |                                                 |
| w Current Claim<br>quirements                                                     |          | Bank Name                                                                                                    |            |                                                 |
|                                                                                   |          | Q American Bankers Association (ABA)                                                                                   |            |                                                 |
| I click this button and a PDF does not generate,<br>irements posted for this bank | ereare   | FDIC Number                                                                                                    |            |                                                 |
|                                                                                   |          | 1                                                                                                    |            |                                                 |
|                                                                                   |          | Type of Contact                                                                                                    |            |                                                 |
|                                                                                   |          | ACH Contact ‡                                                                                                    |            |                                                 |
|                                                                                   |          | Name of Contact                                                                                                    |            |                                                 |
|                                                                                   |          | Test Fraud Contact                                                                                                    |            |                                                 |
|                                                                                   |          | ✓ Active                                                                                                    |            |                                                 |
| entries per page                                                                  |          | Phone                                                                                                    |            | Search:                                         |
| Bank Name 🔺 FDI                                                                   | ٦        | 1234567890                                                                                                    |            |                                                 |
| Numbe                                                                             | Č C      | Email                                                                                                    |            |                                                 |
| American Bankers                                                                  | 1 (      | test@aba.com                                                                                                    | can inclu  | mailing address, phone extensions, fax numbers, |
| Association (ABA)                                                                 |          | Additional Information                                                                                                 | ormation   |                                                 |
| American Bankers<br>Association (ABA)                                             | 1 F      | additional information can include mailing address, phone extensions, fax numbers, or any other necessary information. | econd line |                                                 |
| g 1 to 2 of 2 entries                                                             |          | Cancel Save                                                                                                    |            | ( ( <b>1</b> )                                  |
|                                                                                   |          |                                                                                                    |            |                                                 |